- 輸入モニタリングシステムの機能
- 輸入モニタリングシステムの使い方:日本に輸入された商品の情報をグラフ形式で表示
- 輸入モニタリングシステムの使い方:表示データをExcel形式でダウンロード

# 輸入モニタリングシステムの機能

輸入モニタリングシステムを利用することで、外国から日本に輸入された商品の情報をグラフ形式で表示できます。 また、表示したデータを、excel形式でダウンロードできます。

# 日本に輸入された商品の情報をグラフ形式で表示

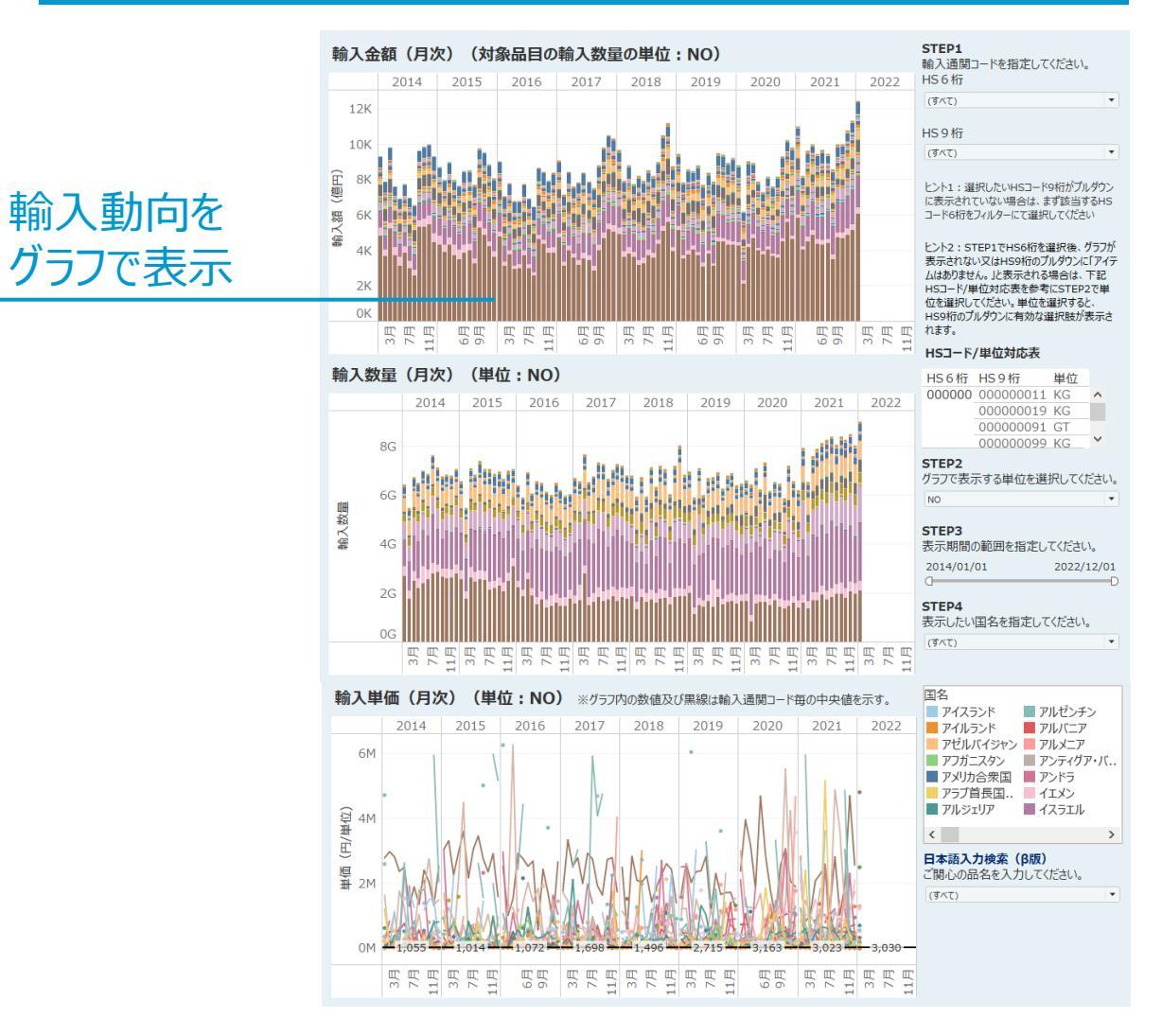

### 表示データをExcel形式でダウンロード

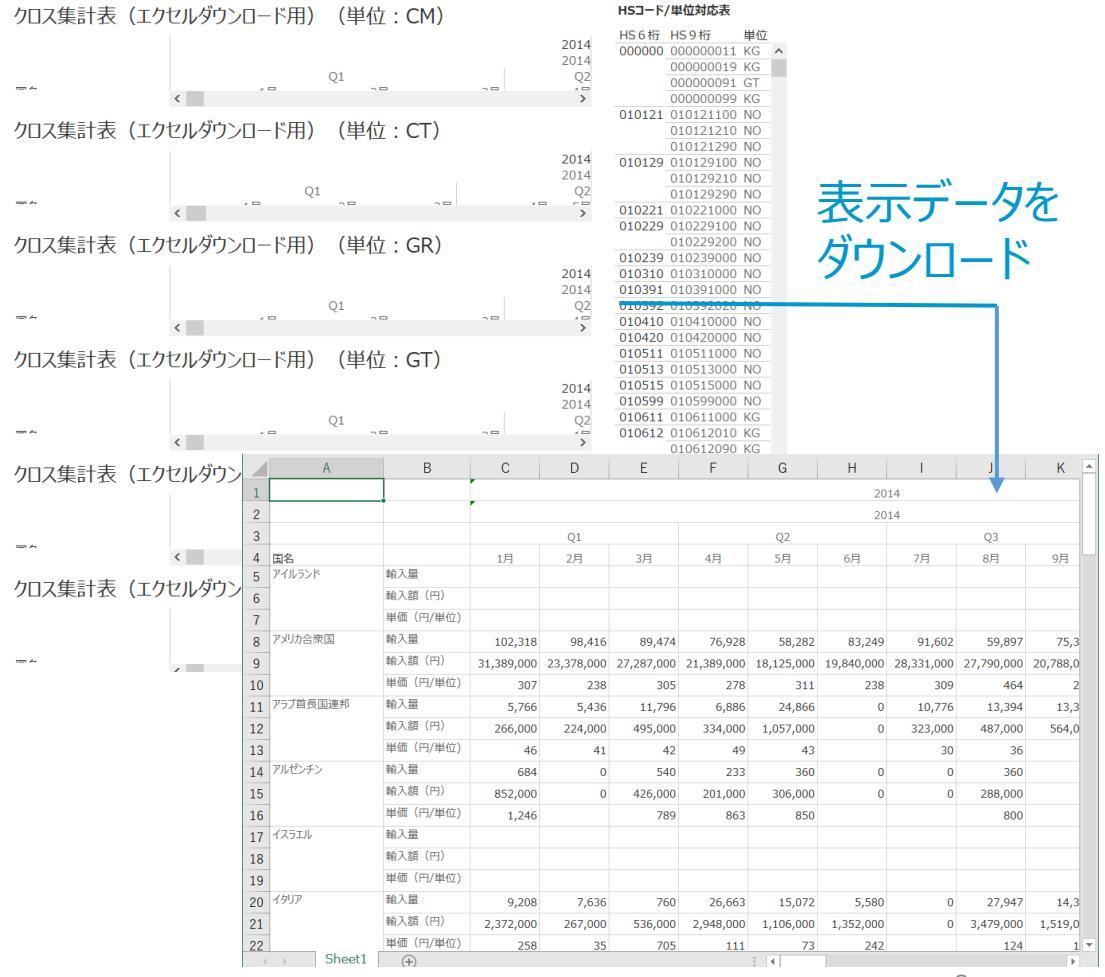

2

# 輸入モニタリングシステムの使い方:日本に輸入された商品の情報をグラフ形式で表示

外国から日本に輸入された商品の情報を、4つの手順で、グラフ形式で表示できます。

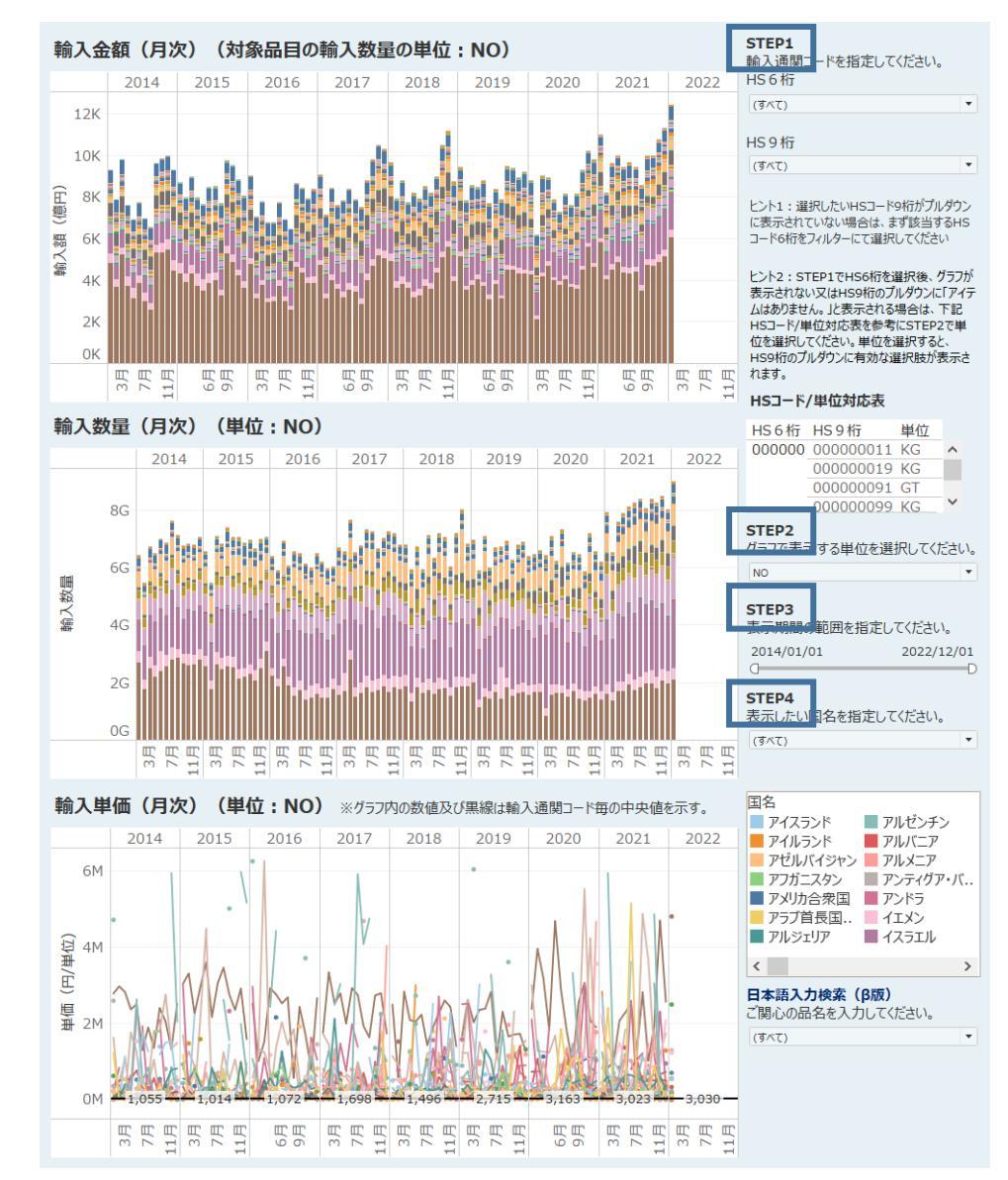

# (STEP1)表示したい商品の、HSコードを選択する。

- 表示したい商品のHSコード(6桁又は9桁)を、STEP1から選択します。
- 商品のHSコードが不明な場合は、「輸入通関コードの品名一覧」タブから商品を探すことができます。

日本の輸入(月次)(単価付) 日本の輸入(年次)(単価付) 輸入通関コードの品名一覧 クロス集計表\_エクセルダウンロ...

### ②(STEP2)表示したい商品の、輸入量の単位を指定する。

- ①でHSコードを選択すると、HSコード/単位対応表に、各HSコードの輸入量を集計する際に用いられている単位が表示されます。
- STEP2では、HSコード/単位対応表を参考に、表示したい商品の単位を選択します。
- グラフには、STEP2で選択した単位のHSコードのみを合算して表示します。異なる単位 を持つHSコードを複数選択した場合、STEP2で選択した単位を持つ商品のみが合算 のうえ、表示されます。

※ここまでは必須操作です。

•

#### STEP3)表示したい期間を指定する。

- STEP3では、グラフに表示する期間を選択します。
- 最も古いデータで、2014年以降のデータを表示可能です。

※任意操作です(選択しないことも可能)。また、STEP4→STEP3の順で選択することも可能

### ④(STEP4)表示したい国名を指定する。

• STEP4では、グラフに表示する輸出国を選択します。 ※任意操作です(選択しないことも可能)。

# 輸入モニタリングシステムの使い方:表示データをExcel形式でダウンロード

グラフ形式で表示したデータを、Excel形式でダウンロードできます。

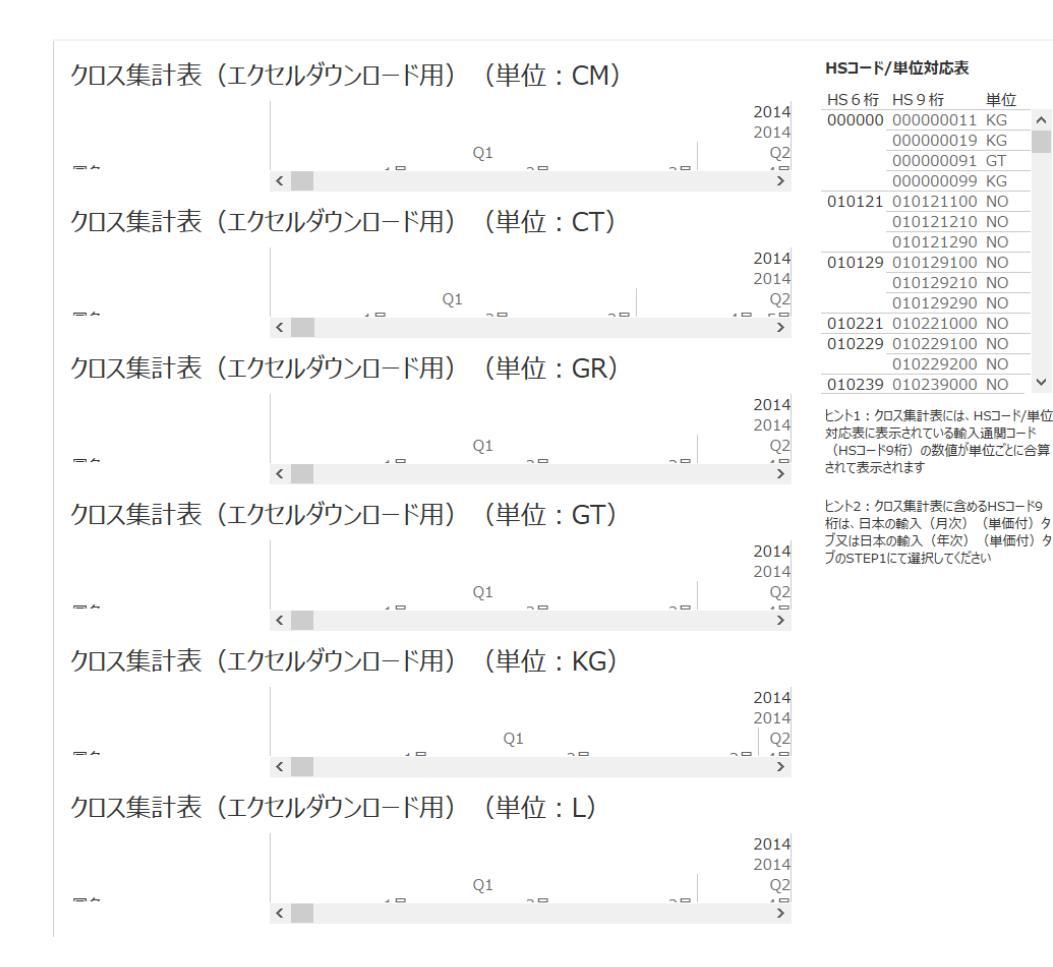

# ①クロス集計表\_エクセルダウンロード用のタブを選択する。

グラフを表示した状態で、「クロス集計表\_エクセルダウンロード用」のタブを選択します。

タブを選択すると、HSコード等が選択された状態でクロス集計表が表示されます。

日本の輸入(月次)(単価付) 日本の輸入(年次)(単価付) 輸入通関コードの品名一覧 クロス集計表\_エクセルダウンロ...

#### ②ダウンロードコマンドを選択する。

右下にあるダウンロードコマンドを選択することで、表示されているデータをExcel形式でダウンロードできます。ダウンロードする際には、ダウンロードを希望する単位を選択してください。

※ダウンロードコマンドが表示されていない場合は、画面をスクロールしてください

$$\leftarrow \rightarrow \bigcirc \bullet \bullet \leftarrow \circ \Leftrightarrow \Box$$